# Spanish

# Conecte su Chromebook al Wi-Fi del Punto de Acceso (Hot Spot) Proporcionado por el Distrito

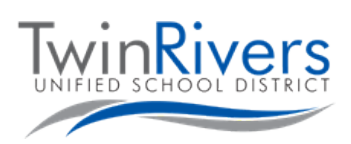

## Paso 1: Prende el Hot Spot

- A. Mantenga presionado brevemente el botón de encendido en el lado del punto de acceso.
- B. Espere hasta que desaparezca el logotipo de Sprint y aparezca una pantalla blanca con el botón "Nombre / contraseña de Wi-Fi".

### Paso 2: Obtén el nombre y la contraseña de WiFi

C. Presione el botón Nombre / Contraseña de Wi-Fi. Aparecerán el nombre y la contraseña de Wi-Fi.

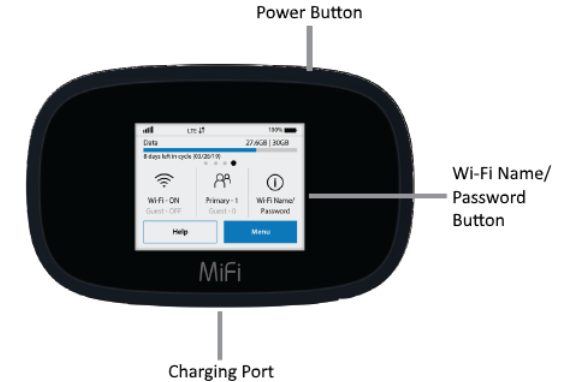

#### Paso 3: Conecte su Chromebook o dispositivo al punto de acceso Wi-Fi

- D. Prende tu Chromebook
- E. Presiona el ícono de Wi-Fi en la parte inferior derecha de la pantalla
- F. Presione el botón de redes inalámbricas en el menú; aparecerá una lista de redes disponibles.

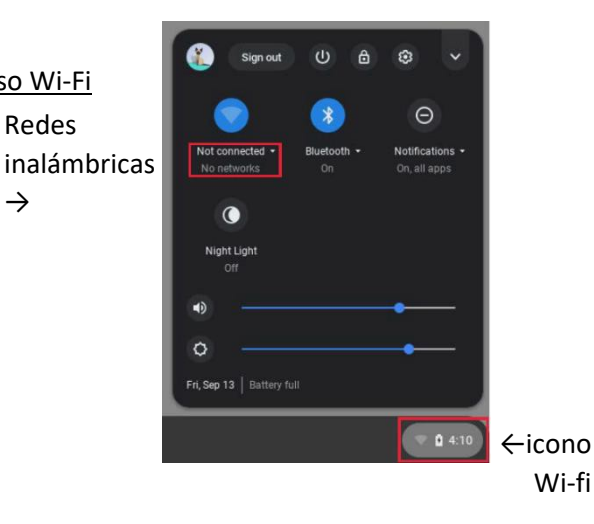

#### Paso 4: Elija la red que coincida con el nombre de Wi-Fi que obtuvo anteriormente

El punto de acceso Wi-Fi proporcionado por el distrito comienza con MiFi8000, seguido de varios números.

Se le pedirá la contraseña de red, ingrese la contraseña que obtuvo en el paso 2 anterior.

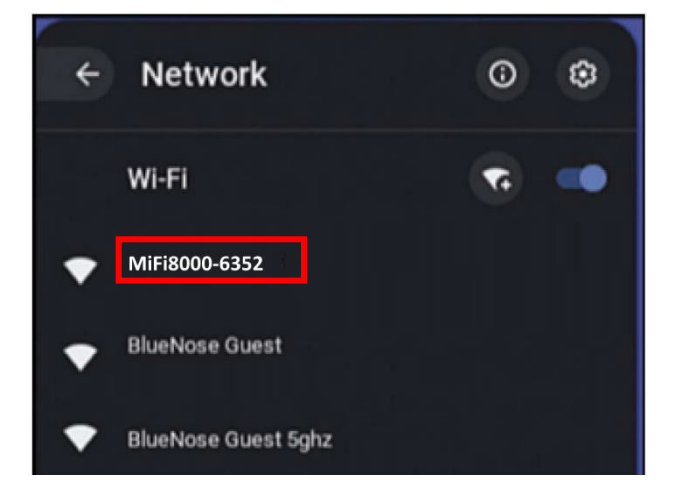

Redes

 $\rightarrow$